## 管理平台

操作指南手册 (参培单位)

国建职业技能培训网 GUOJIAN VOCATIONAL SKILLS TRAINING NETWORK

17

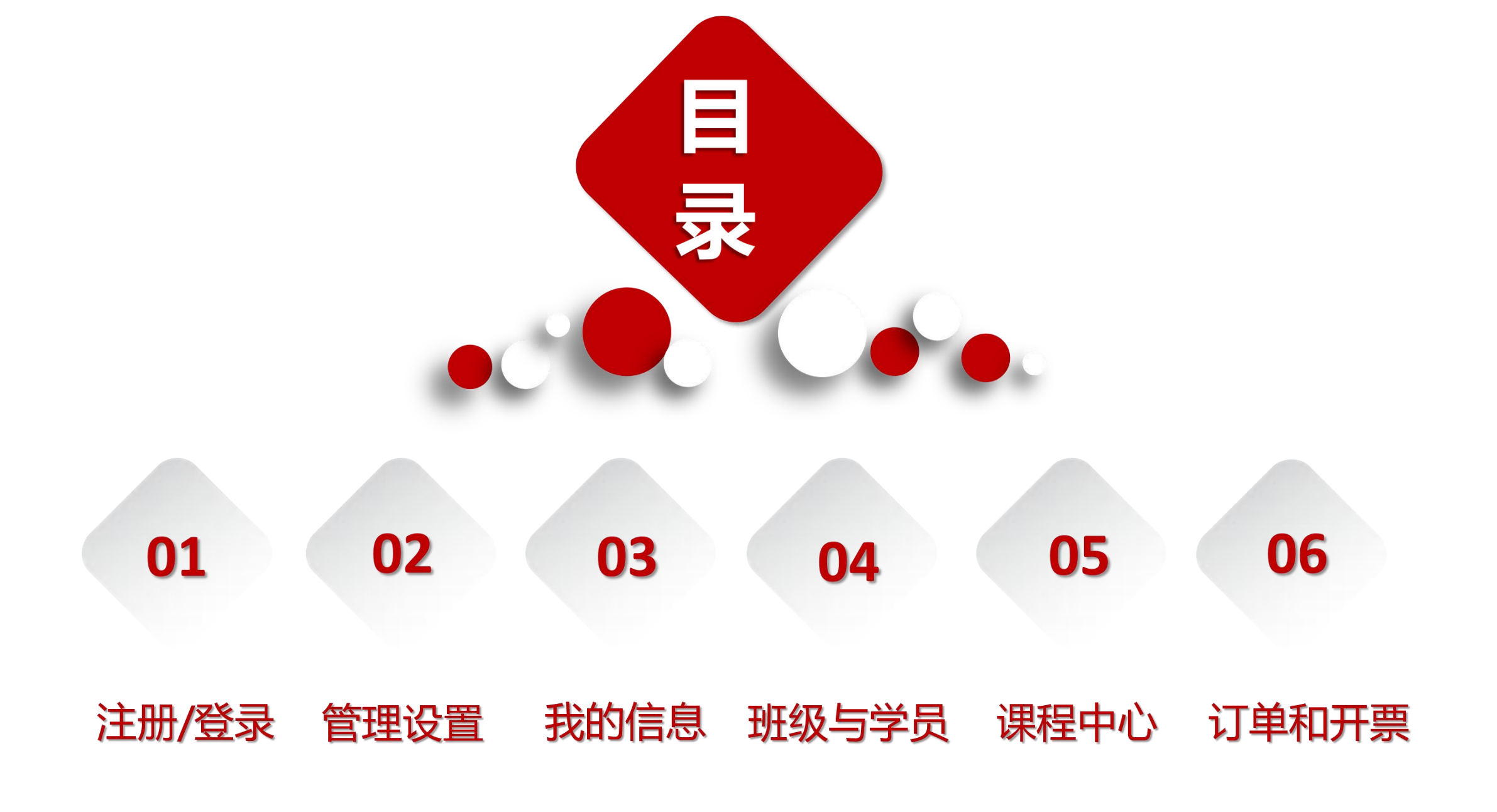

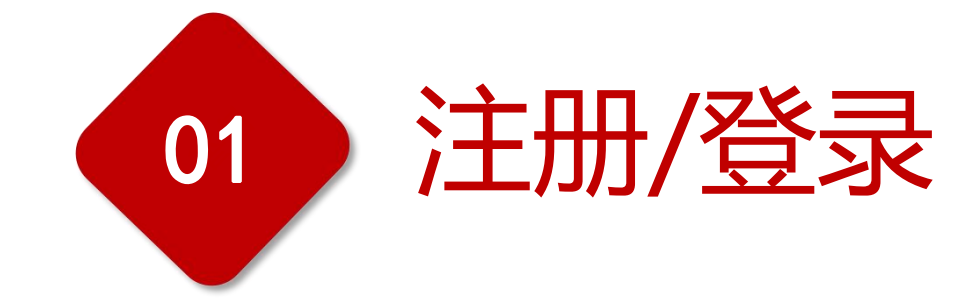

#### 囯建职业技能培训网 GUOJIAN VOCATIONAL SKILLS TRAINING NETWORK

17

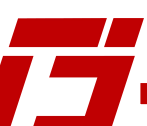

### 400-690-6126

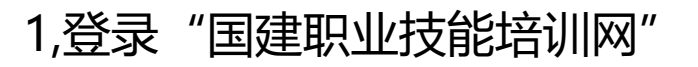

## https://www.jnrd.org.cn/

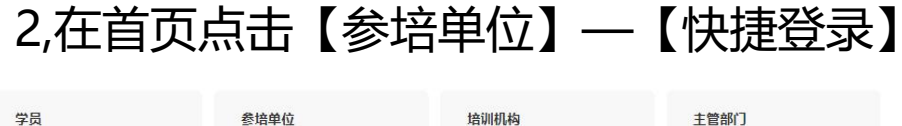

| 学员           | 参培单位    | 培训机构     | 主管部门             |
|--------------|---------|----------|------------------|
| 查看操作指南 🔋 💦 📉 | 查看操作指南⑦ | 查看操作指南 ⑦ | <b>宣</b> 看操作指南 ⑦ |
| 快速登录         | 快捷登录    | 快捷登录     | 快捷登录             |
|              |         |          |                  |

3,进入登录页面后点击【注册】,完成企业账户注册。

| 学员                 | 参培单位注册<br> | 培训机构  | 学员登录     | 参培单位登录       | 培训机构登录 |
|--------------------|------------|-------|----------|--------------|--------|
| 日 清填写参加            | 培手机号×      |       | 请输入手机    | 1号/账号        |        |
| ◎ 请填写短             |            | 获取验证码 | 请输入密码    | 3            |        |
| □ 请设宣密(<br>□ 请设宣密) | 尚(         |       | 若未设置过密码, | 可尝试初始密码: 手机号 | 后6位    |
| 已阅读并同              | 同意《用户服务协议》 |       |          |              | 忘记登码?  |
|                    | 注册         |       |          | 登录           |        |
| 4,根据则              | 长号(手       | 机号)及  | 密码登录     | 学习后          | 台,进行   |
| 相应课程               | 呈设置。       |       |          |              |        |
| 5,如忘证              | 己密码,       | 可点击登  | 录页【忘     | 记密码          | 】重新设   |

置。

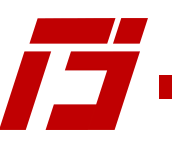

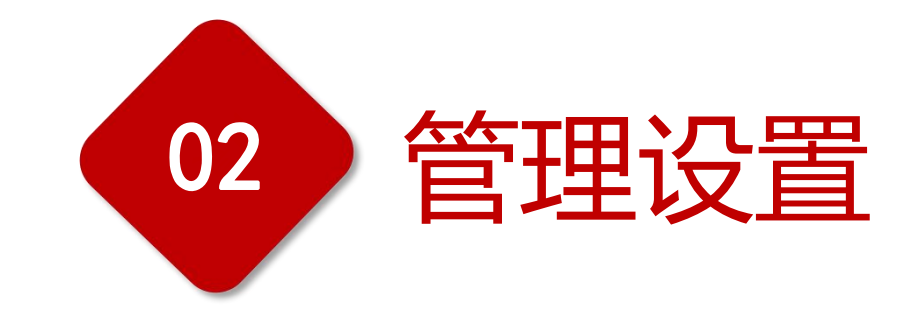

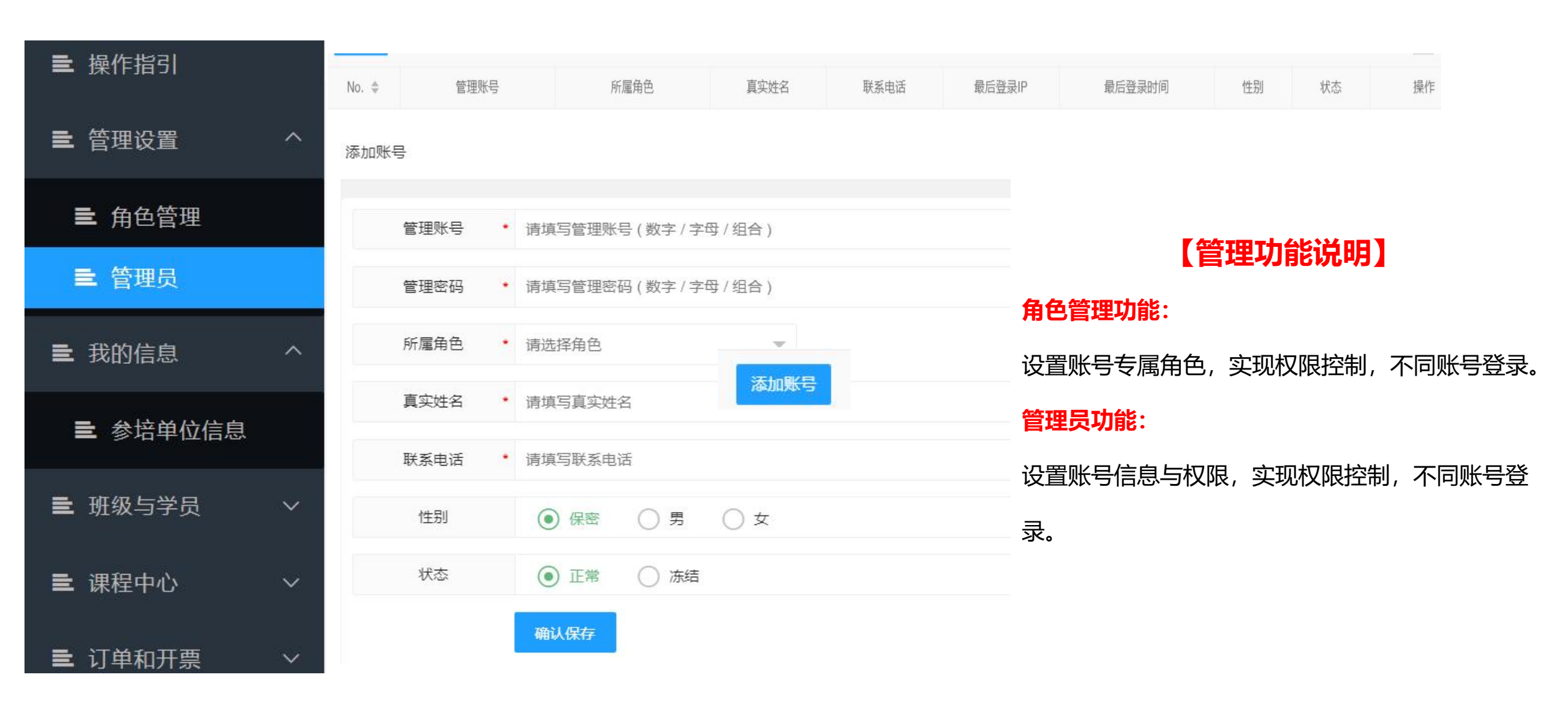

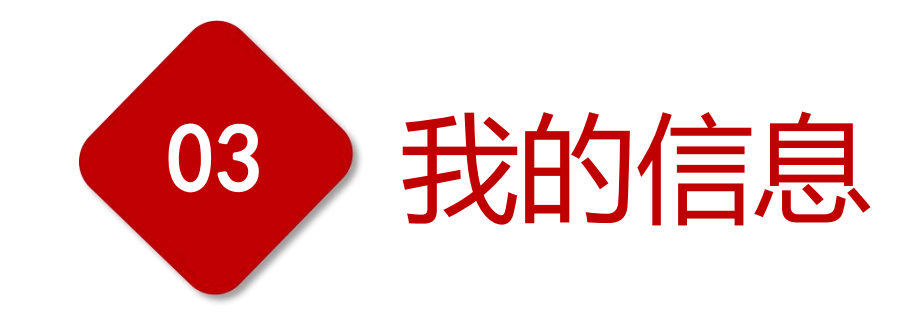

|              |                  | ✓ ● 控制面板 ● 管理员 × ● 角色管理 × ● 操作部1 × ● 参结单位信息 × |                                               |                         | >                                     |
|--------------|------------------|-----------------------------------------------|-----------------------------------------------|-------------------------|---------------------------------------|
| ■ 操作指引       |                  | 1、资料信息审核通过后才能进行其他退作<br>2、每次修改信息需要重新审核清查模操作    |                                               |                         |                                       |
|              |                  | ▲基础信息<br>■ 検状态: 5                             |                                               |                         | · · · · · · · · · · · · · · · · · · · |
|              | 1997             | ★ <u>企业</u> 名称<br>準括三人业/名数                    | ·统信用代码<br>海崎已成度用代码                            | * 企业法人<br>速宿宅へ业注 /      | 1 在首页占书【参控单位-快捷登录】 培训后台               |
|              |                  | NR-26-21T-77-1-512,                           | HEIGHT 11 11 11 11 11 11 11 11 11 11 11 11 11 | MALTER                  |                                       |
| ➡ 我的信息       | $\sim$           |                                               |                                               | * 人员规模                  | 2 占去左侧"我的信息"-【彖控单位信息】-【编辑】            |
|              | 请选择首      请选择市   | ▼ 请选择值 ▼ 请选择心 ▼ 请选择込                          | ▼ 请远律                                         |                         |                                       |
|              |                  | *LOGO                                         | •营业办照                                         |                         | 3 植写页面所率信息讲行认证                        |
| ■ 参培单位信息     |                  | +                                             | +                                             |                         |                                       |
|              | <b>對土曲点</b> 對土曲点 |                                               |                                               | 4.提态审核后,如季重改单位相关信息可以占丰  |                                       |
|              |                  |                                               |                                               |                         | 马旋叉中核石,如而更以平位伯人自念马以黑田。                |
| 新初期 1988 新一次 |                  | 「参保信息                                         |                                               |                         | 「编辑】修改后、黄新雨【坦态审核】即修改成功                |
|              | *参保地 * 社保登记号     |                                               |                                               | 【编辑】修成后,里利丹【淀文甲核】即修成成功。 |                                       |
|              |                  | 请选择省 • 请选择市 • 请选择区 •                          | / 请填写社保登记号                                    |                         |                                       |
| ➡ 课程中心       | $\sim$           | ▶◇小帝華★                                        |                                               |                         | 【操作提醒】                                |
|              |                  |                                               |                                               |                         |                                       |
|              |                  | * () () () () () () () () () () () () ()      | * 联条电话<br>语语宫群系由话                             | * 既杀即相<br>语道写醉乏如箱       | 1. 资料信息审核通过后才能进行其他操作。                 |
|              | 0                |                                               |                                               |                         |                                       |
|              |                  |                                               | 提交审核 返回                                       |                         | 2.每次修改信息需要重新审核。请谨慎操作。                 |
|              |                  |                                               |                                               |                         |                                       |

īj

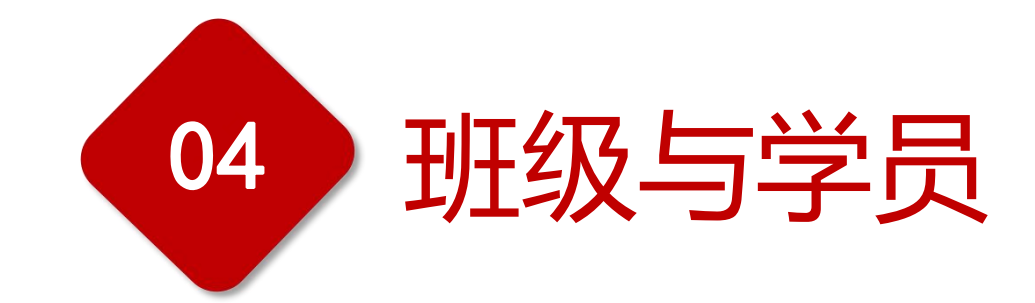

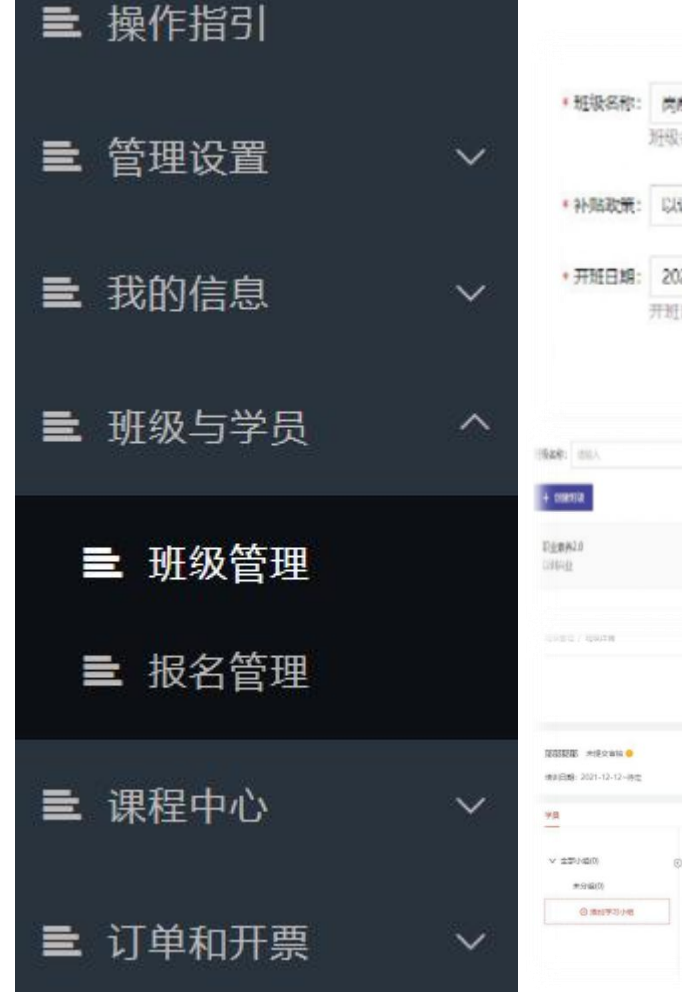

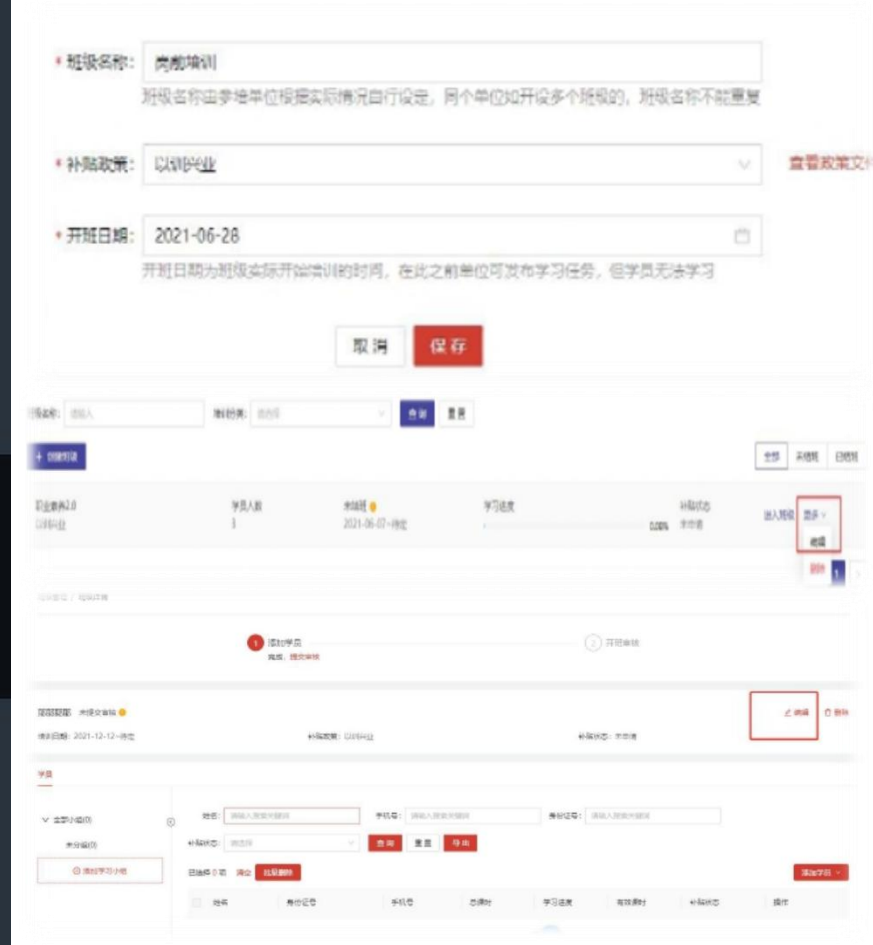

## 如何创建班级

## 【操作步骤】

 1.点击【班级管理】-【创建班级】填写班级信息,点击【保存】完 成班级创建。

2.点击对应班级后【更多】-【编辑】可更改班级名称及开班时间。

## 如何导入学员

### 【操作步骤】

点击【班级管理】-【进入班级】,点击【添加学员】-【批量导入】 即可。

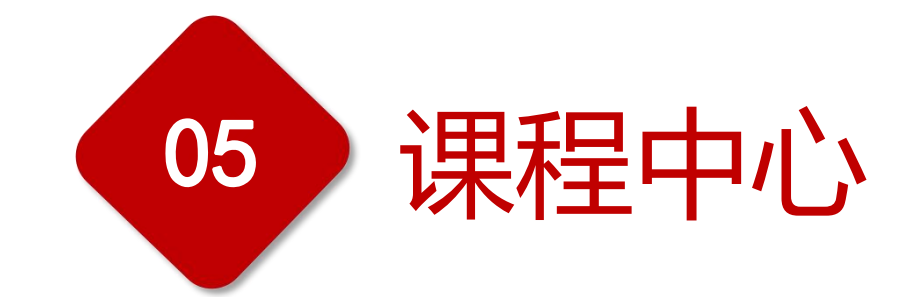

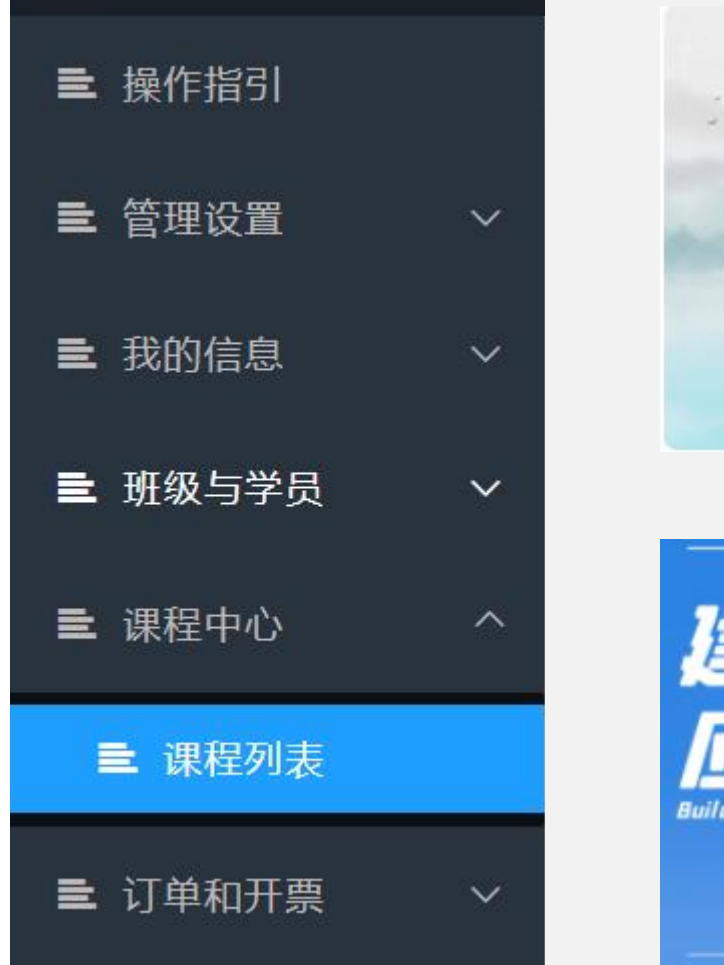

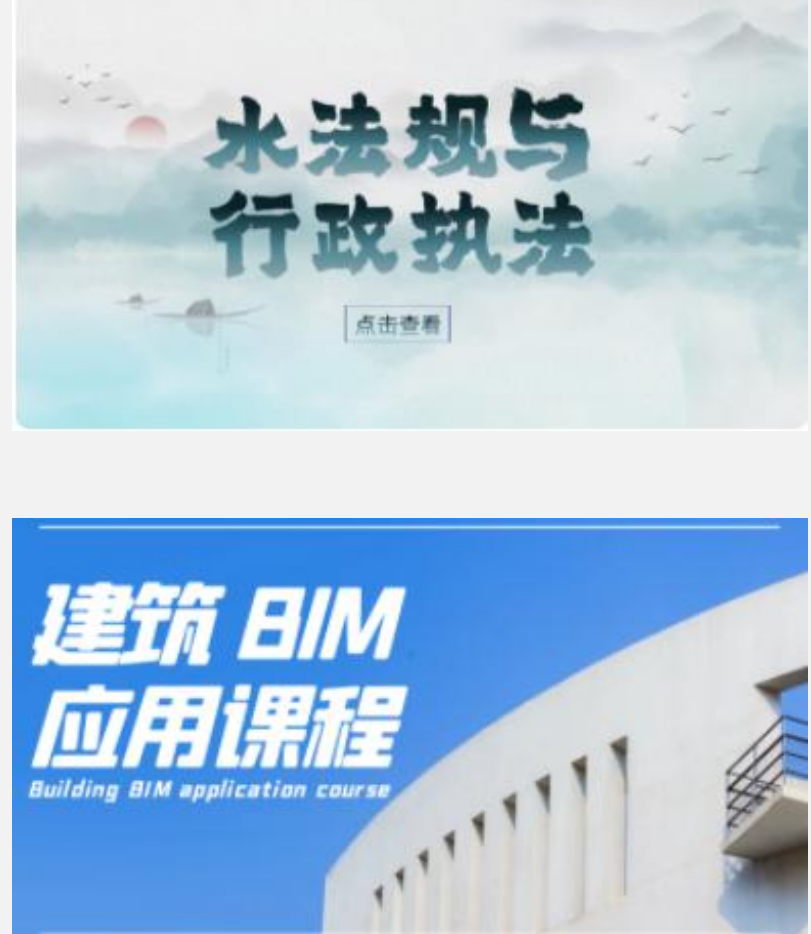

## 参培单位在组织培训前需要在管理平台购买课程。 【操作步骤】 1.在【课程中心】—【购买】或者【加购】,选择对应的

课程份数, 【提交订单】进行支付即可。

2.也可在首页【课程中心】—选择购买的课程,点击【购买】 进行购买支付。

3.在【课程中心】-【课程列表】中查看参培单位所购买课程。

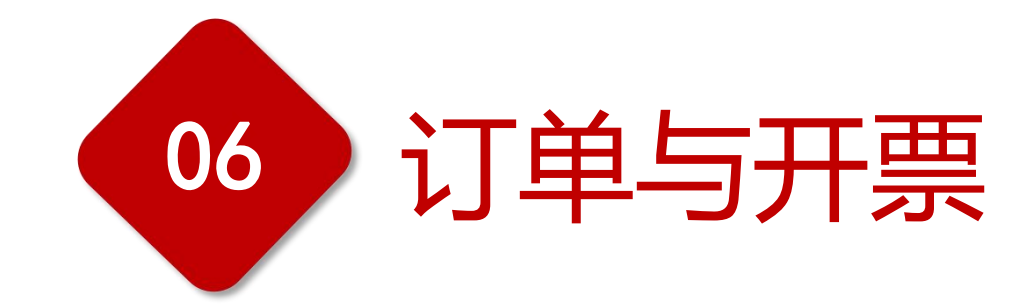

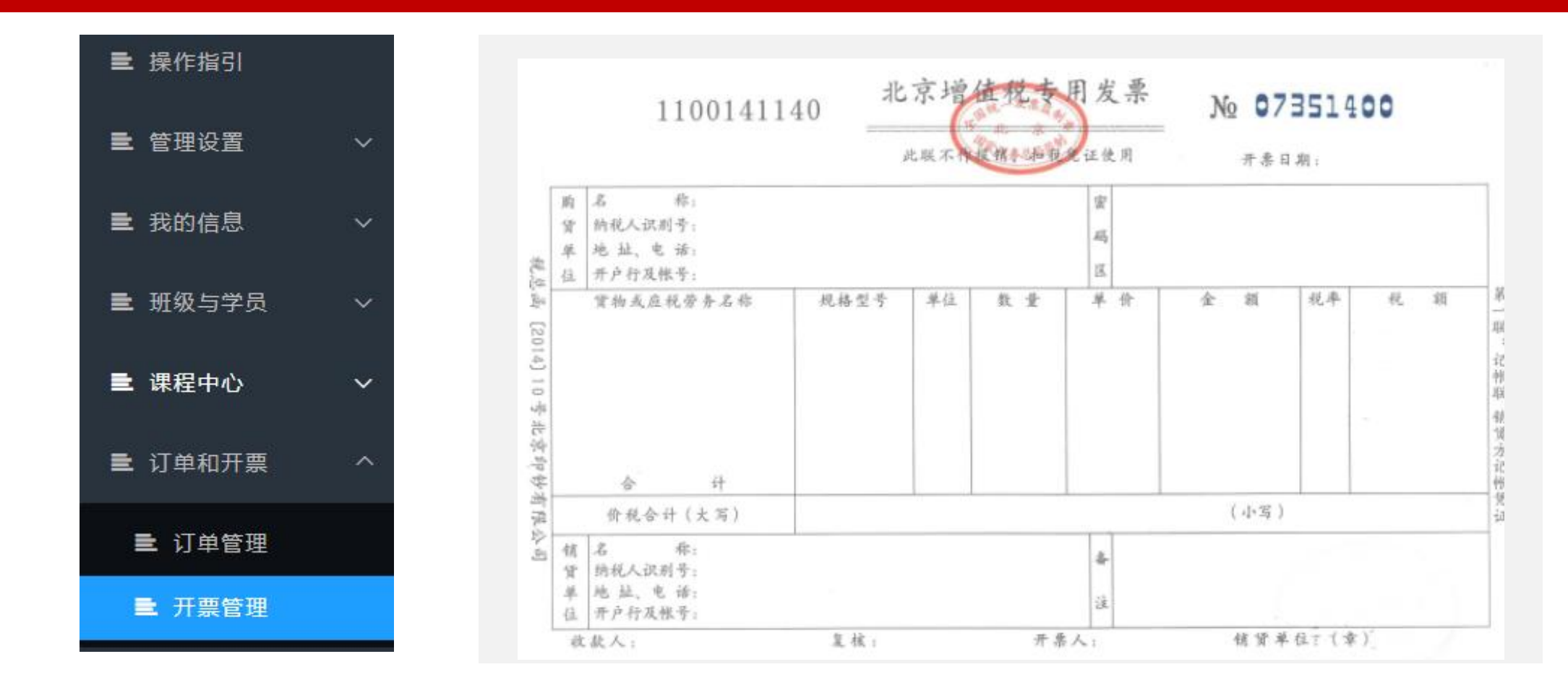

【操作步骤】 1.登录管理平台, 点击【订单和开票】-【开票管理】-【申请开票】。

2.选择要开票的订单后填写开票信息,点击【下一步】,填写相应开票信息,点击【提交】即可。
3.在【开票管理】页面,可查看开票进度,开票成功后点击【查看】查看已开具的发票。

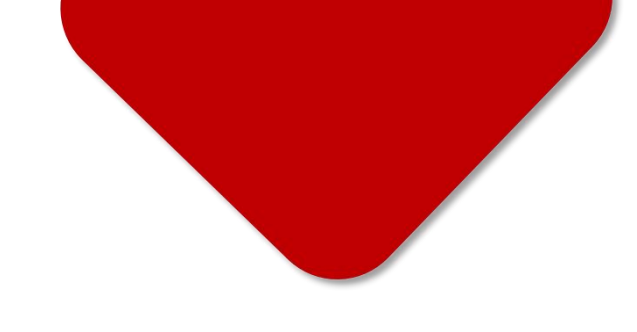

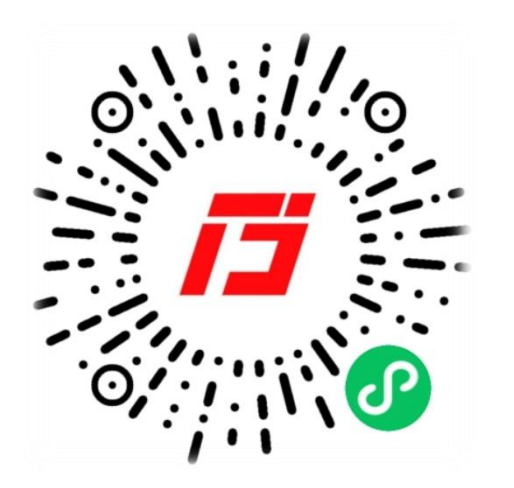

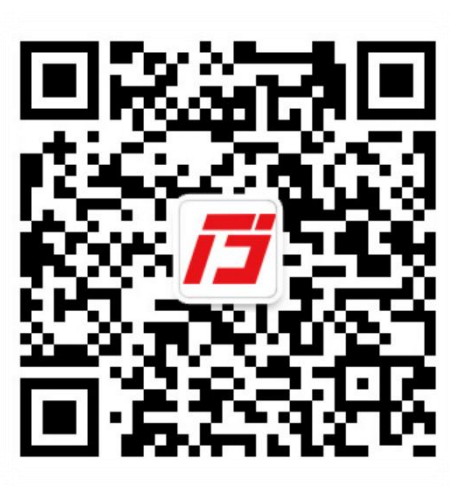

400-690-6126 (周一至周五 09:00 - 18:00) 国建职业技能培训网 GUOJIAN VOCATIONAL SKILLS TRAINING NETWORK